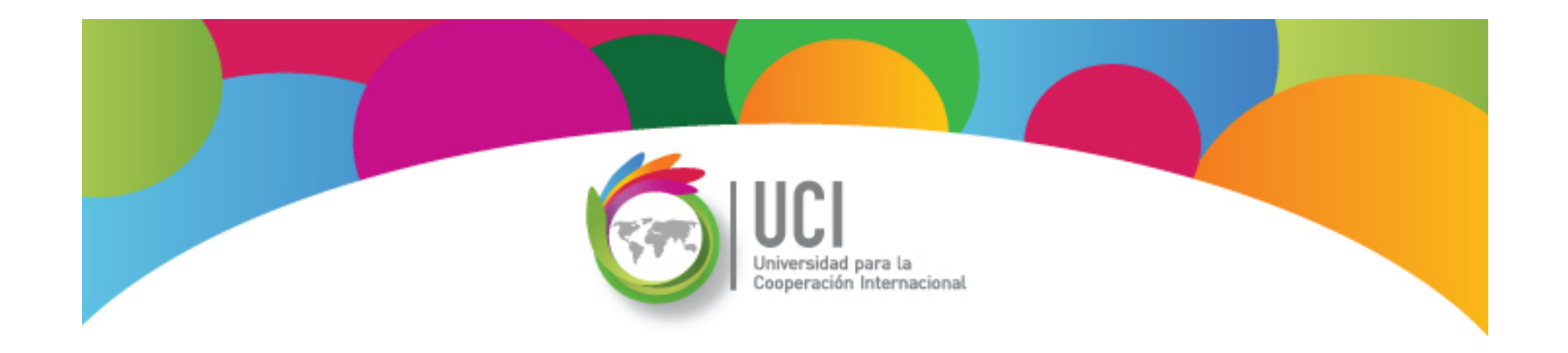

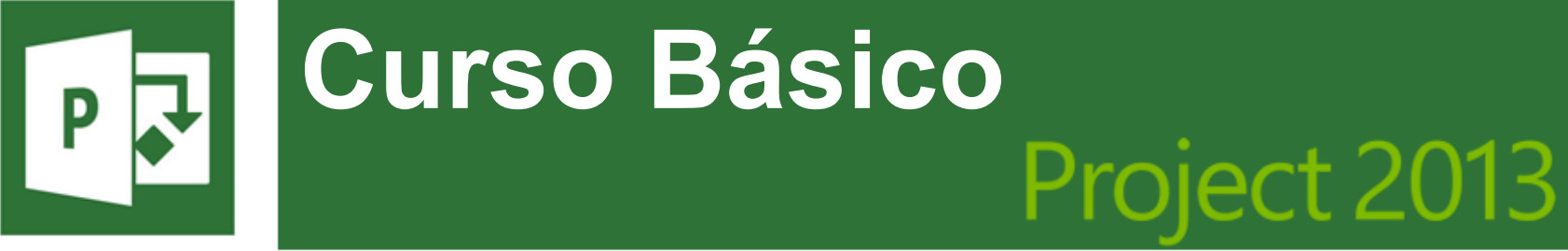

Microsoft

# Gestión de Costos del Proyecto

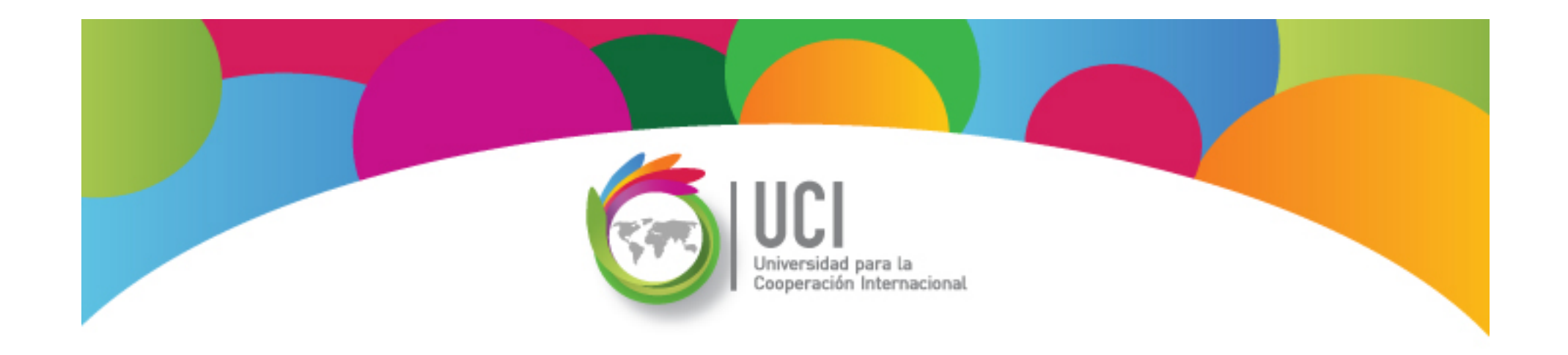

# Gestión de Costos del Proyecto

#### Microsoft Office Project 2013

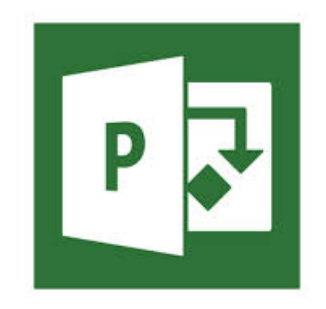

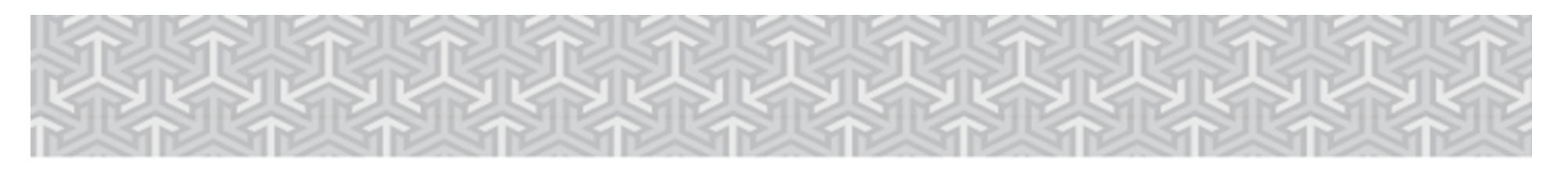

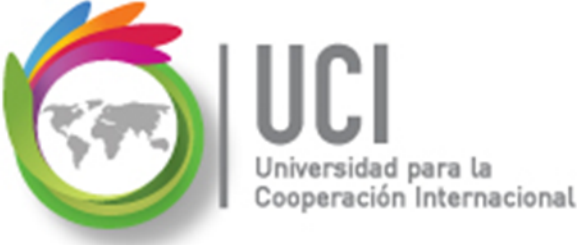

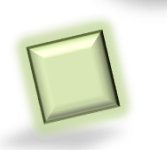

# Gestión de Costos del Proyecto

Comprende la estimación, el registro y control de los costos de los recursos humanos y materiales del proyecto.

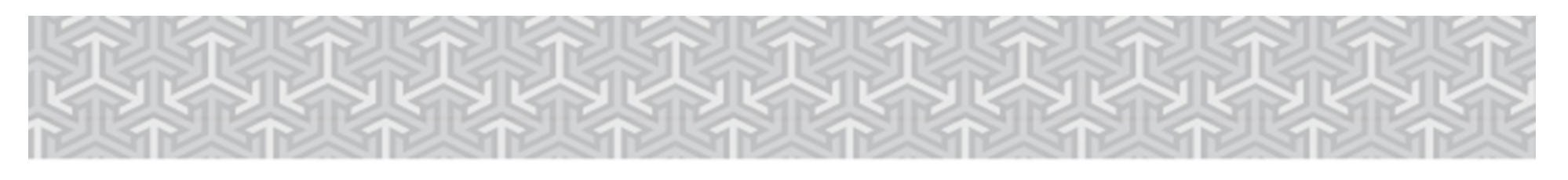

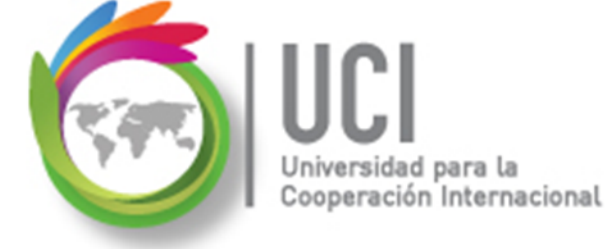

# **Tipos de Costos**

Project permite administrar cuatro tipos de costos:

Tasas de recursos: Costo variable dependiendo del uso de los recursos. Definidas en la "Hoja de recursos", en las columnas "Tasa estándar" y "Tasa horas extra", para recursos de trabajo y "Tasa estándar" para recursos tipo material.

|   | 0 | Nombre del recurso 👻 | Tipo 🗸  | Etiqueta de<br>material | Iniciales 👻 | Grupo 🚽       | Capacidad<br>máxima | Tasa<br>estándar <del>v</del> | Tasa horas<br>extra 🗸 |
|---|---|----------------------|---------|-------------------------|-------------|---------------|---------------------|-------------------------------|-----------------------|
| 1 |   | Rocío Vega           | Trabajo |                         | R           | Supervisores  | 100%                | 5 \$14.00/hora                | \$21.00/hora          |
| 2 |   | Computadora          | Trabajo |                         | С           | EquipoCómputo | 100%                | \$10.00/hora                  | \$0.00/hora           |

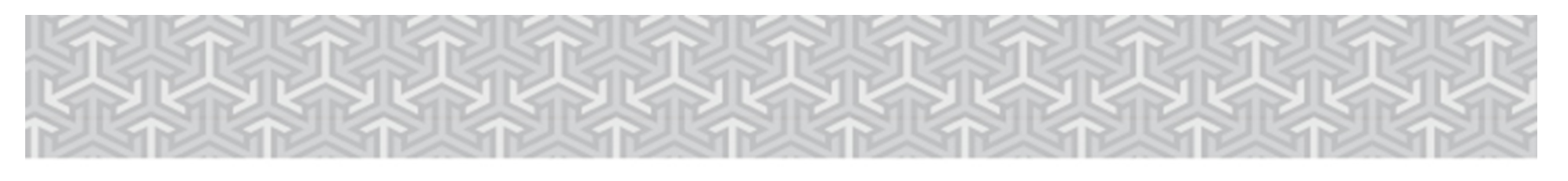

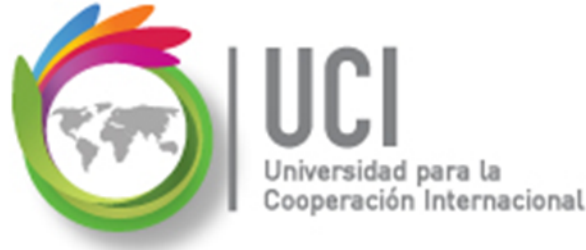

## **Tipos de Costos**

Costo por uso: Costo fijo por utilizar un recurso material o de trabajo en una tarea. Definido en la "Hoja de recursos", en la columna "Costo/Uso".

|   | 0 | Nombre del recurso 👻 | Тіро 🗸  | Etiqueta de<br>material 🗸 🗸 | Iniciales 🗸 | Grupo 🗸       | Capacidad<br>máxima 👻 | Tasa<br>estándar <del>-</del> | Tasa horas<br>extra 👻 | Costo/Uso 👻 |
|---|---|----------------------|---------|-----------------------------|-------------|---------------|-----------------------|-------------------------------|-----------------------|-------------|
| 1 |   | Rocío Vega           | Trabajo |                             | R           | Supervisores  | 100%                  | \$14.00/hora                  | \$21.00/hora          | \$0.00      |
| 2 |   | Computadora          | Trabajo |                             | С           | EquipoCómputo | 100%                  | \$10.00/hora                  | \$0.00/hora           | \$25.00     |

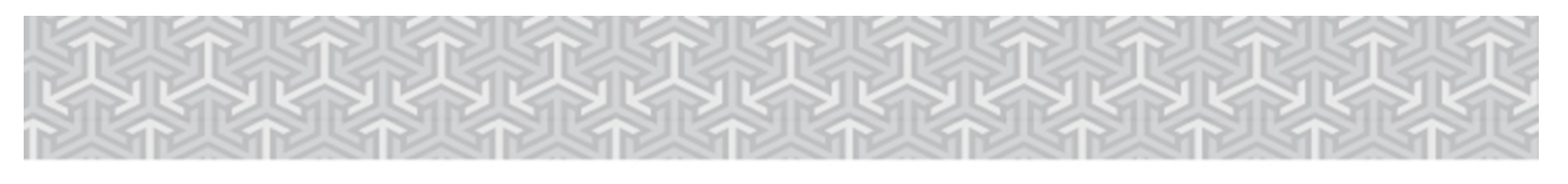

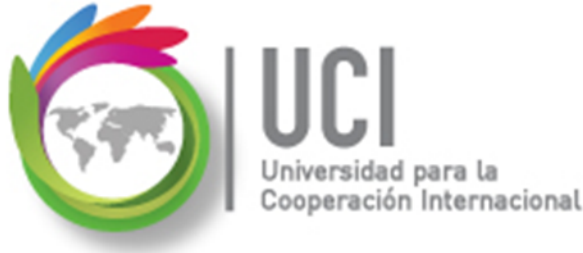

## **Tipos de Costos**

 Recurso tipo costo: Gastos monetarios incurridos en la ejecución de una tarea. Ejemplo: hospedaje, viáticos, etc.

El recurso se crea en la "Hoja de recursos" sin establecer ningún costo.

|   | 0 | Nombre del recurso | Tipo Tipo | Etiqueta de<br>material 🗸 | Iniciales | • | Grupo 🚽       | Capacidad<br>máxima | •    | Tasa<br>estándar 🗸 | Tasa horas<br>extra 🗸 | Costo/Uso 🗸 |
|---|---|--------------------|-----------|---------------------------|-----------|---|---------------|---------------------|------|--------------------|-----------------------|-------------|
| 1 |   | Rocío Vega         | Trabajo   |                           | R         |   | Supervisores  |                     | 100% | \$14.00/hora       | \$21.00/hora          | \$0.00      |
| 2 |   | Computadora        | Trabajo   |                           | С         |   | EquipoCómputo |                     | 100% | \$10.00/hora       | \$0.00/hora           | \$25.00     |
| 3 |   | Viáticos           | Costo     |                           | V         |   |               |                     |      |                    |                       |             |

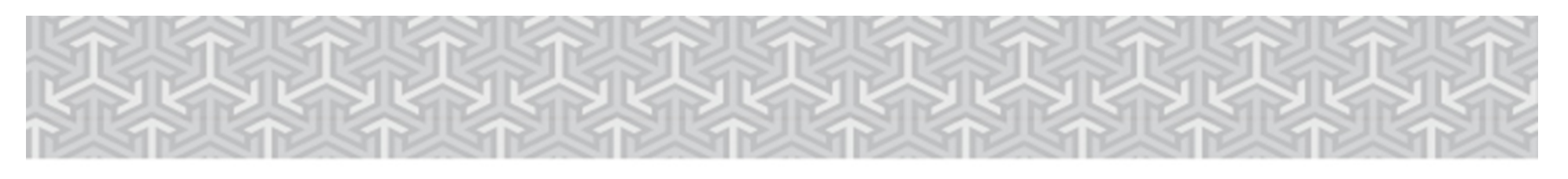

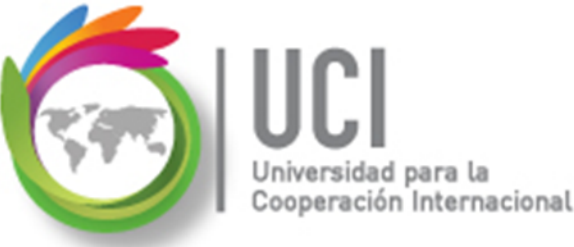

**Tipos de Costos** 

### Recurso tipo costo: (Cont.)

El monto del gasto se establece en la ventana "Asignar recursos", en la columna "Costo", en forma específica para cada una de las tareas.

| Nombre<br>Visita I | e <mark>de tarea 🗸</mark><br>Italia                                | Duración 👻<br>5 días | Comienzo<br>6/8/2015 | <ul> <li>✓ Fin</li> <li>6/12/201</li> </ul> | <ul><li>→ Nom</li><li>5 Rocío</li></ul> | bres de los recurso<br>o Vega Viáticos[\$ | 52,000.00] |  |  |  |
|--------------------|--------------------------------------------------------------------|----------------------|----------------------|---------------------------------------------|-----------------------------------------|-------------------------------------------|------------|--|--|--|
|                    | Asignar recursos                                                   |                      |                      |                                             |                                         | X                                         |            |  |  |  |
|                    | Tarea: Visita Italia       + <u>O</u> pciones de lista de recursos |                      |                      |                                             |                                         |                                           |            |  |  |  |
|                    | Recur <u>s</u> os de Gestion o                                     | le Costos            |                      |                                             |                                         |                                           |            |  |  |  |
|                    | Nombre del recu                                                    | urso S/D             | Unidades             | Costo                                       | •                                       | Asignar                                   |            |  |  |  |
|                    | <ul> <li>Rocío Vega</li> </ul>                                     |                      | 100%                 | \$560.00                                    |                                         |                                           |            |  |  |  |
|                    | <ul> <li>Viáticos</li> </ul>                                       |                      |                      | \$2,000.00                                  |                                         | Quitar                                    |            |  |  |  |

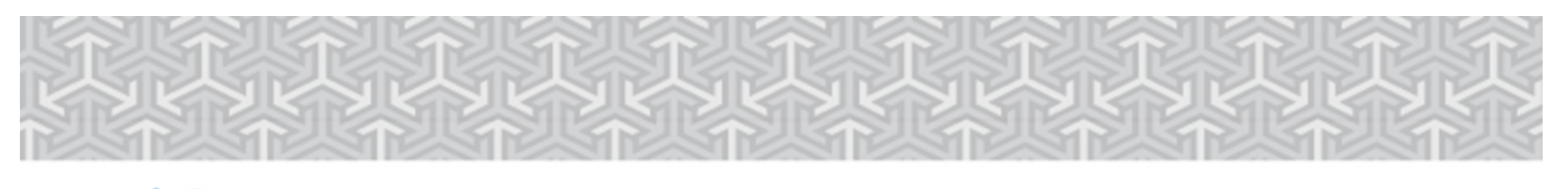

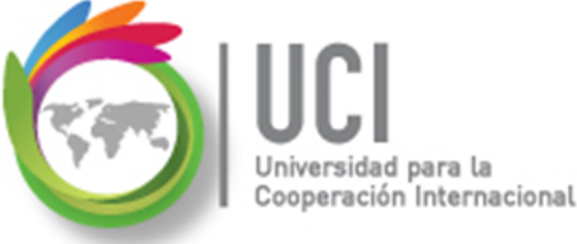

## **Tipos de Costos**

♦ Costos fijos: Costo fijo de realizar una tarea.

Ejemplo: Una capacitación en el laboratorio de computadoras tiene un costo fijo, independientemente de la cantidad de estudiantes que asista.

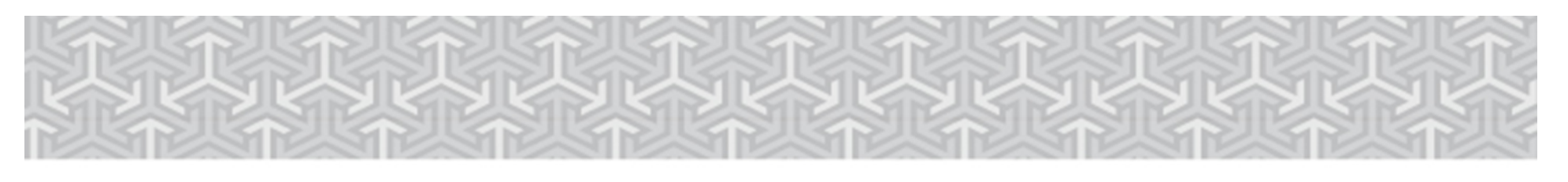

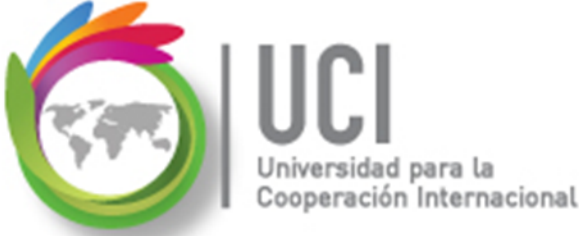

# Tipos de Costos

Costos fijos: (Cont.)

Este costo fijo está relacionado con **las tareas, no con recursos.** El costo fijo se registra en la tabla "Costo" del "Diagrama de Gantt", en la columna "Costo fijo".

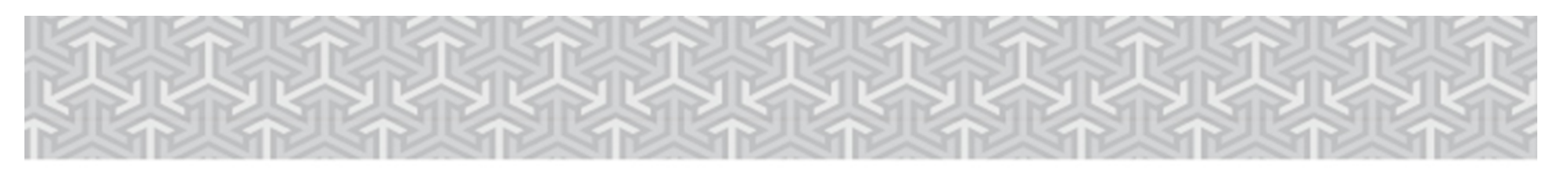

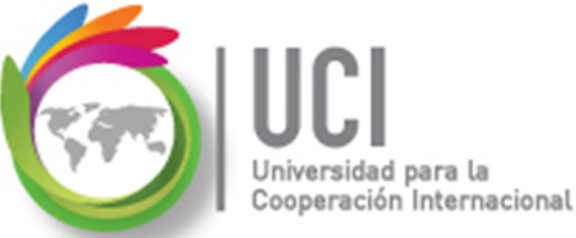

# Tipos de Costos

#### **Costos fijos: (Cont.)**

Por defecto, al usar la vista "Diagrama de Gantt" se nos presenta la tabla "Entrada".

| 0 | Nombre de tarea 🗸 | Duración 🗸 | Comienzo 🗸                        | Fin 🗸 | Predecesoras 👻 | Nombres de los<br>recursos - |
|---|-------------------|------------|-----------------------------------|-------|----------------|------------------------------|
|   |                   |            |                                   |       |                |                              |
|   |                   |            | Diagrama<br>de Gantt <del>-</del> |       |                |                              |

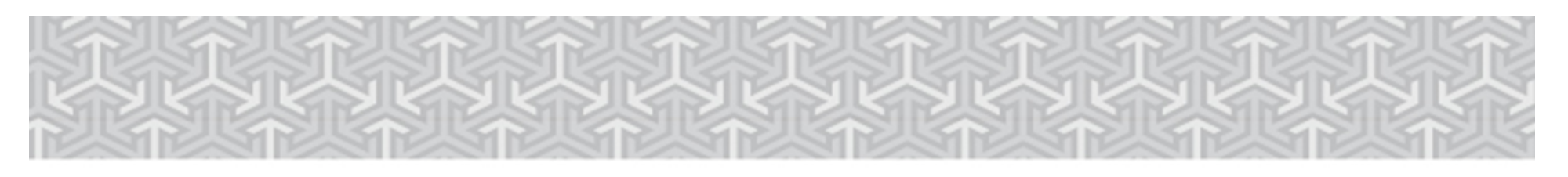

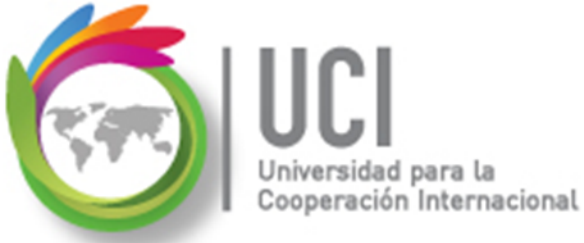

# **Tipos de Costos** Costos fijos: (Cont.)

La selección de la tabla "Entrada" se muestra en VISTA | Datos | Tablas.

#### Microsoft Project 2013

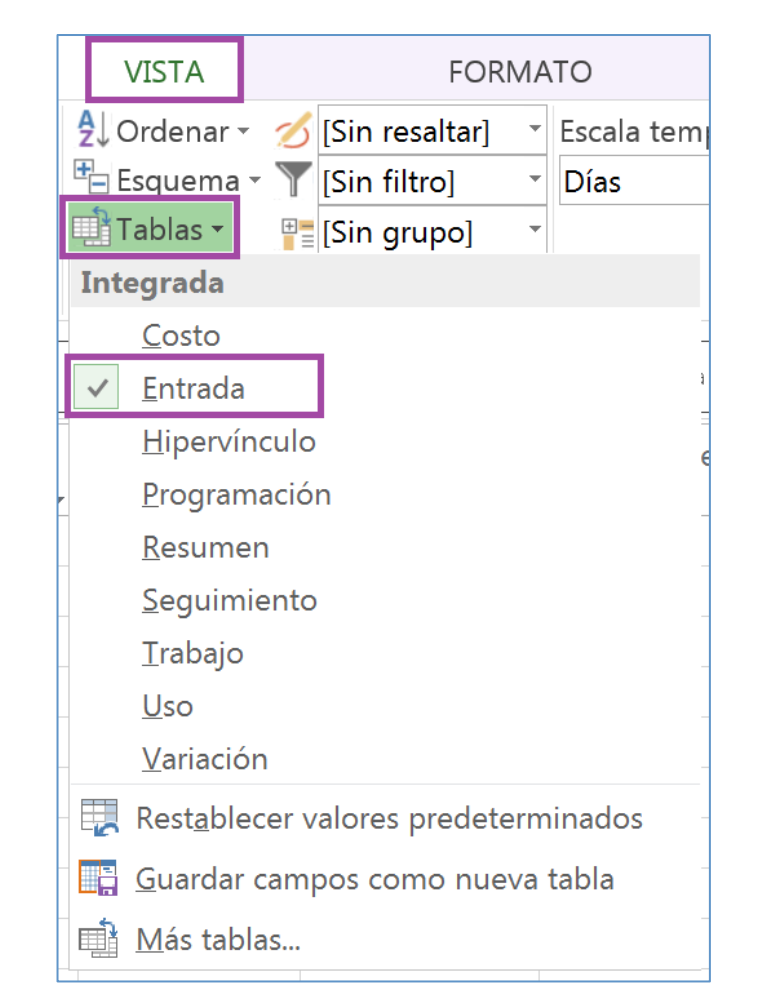

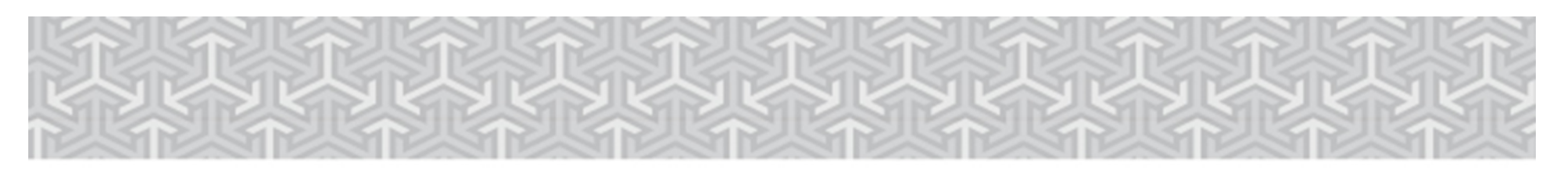

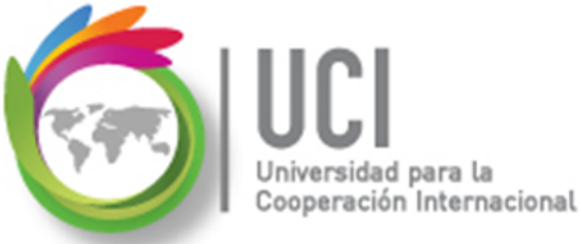

# **Tipos de Costos** Costos fijos: (Cont.)

Para seleccionar la tabla "Costo", se escoge de la lista mostrada.

#### Microsoft Project 2013

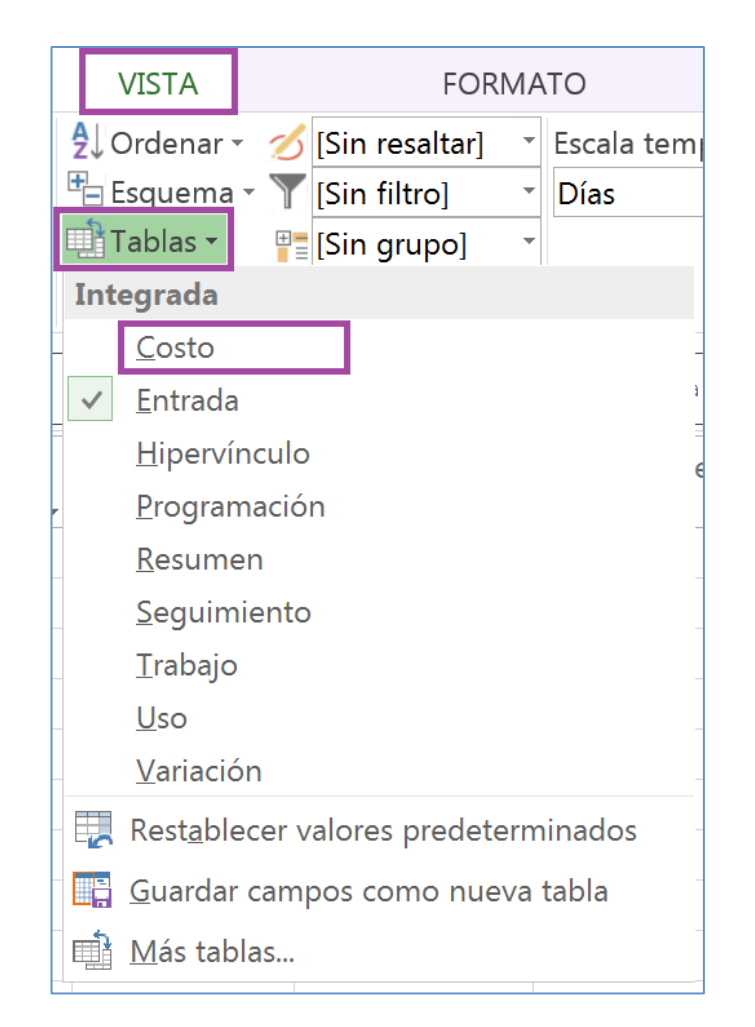

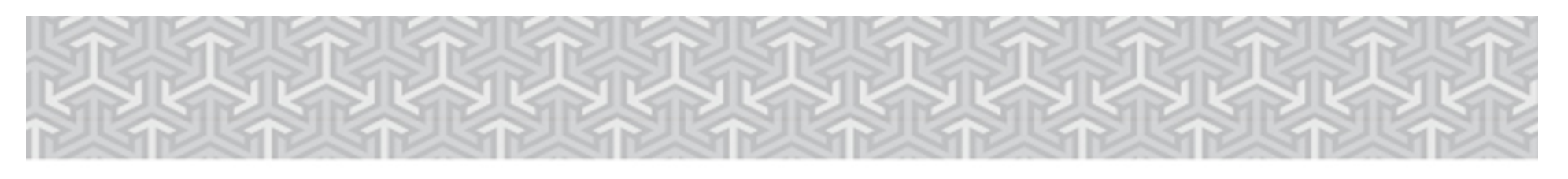

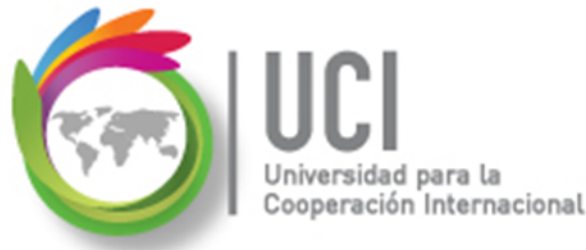

**Tipos de Costos** 

### Costos fijos: (Cont.)

En la tabla "Costo", columna "Costo fijo", colocamos el costo fijo de realizar la tarea y en la columna "Acumulación de costos fijos" indicamos la forma de acumular el costo fijo real.

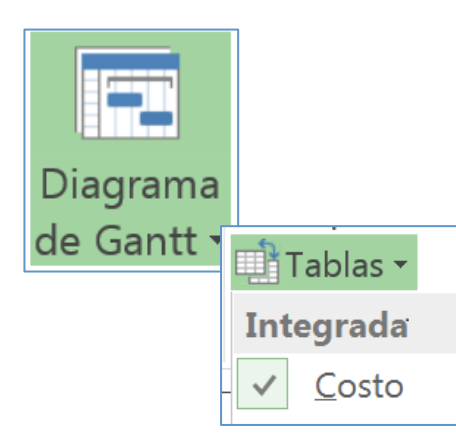

| Nombre de tarea 🚽 | Costo fijo 👻<br>\$300.00 | Acumulación de costos<br>fijos -<br>Prorrateo - |
|-------------------|--------------------------|-------------------------------------------------|
|                   |                          | Comienzo                                        |
|                   |                          | Prorrateo                                       |
|                   |                          | Fin                                             |

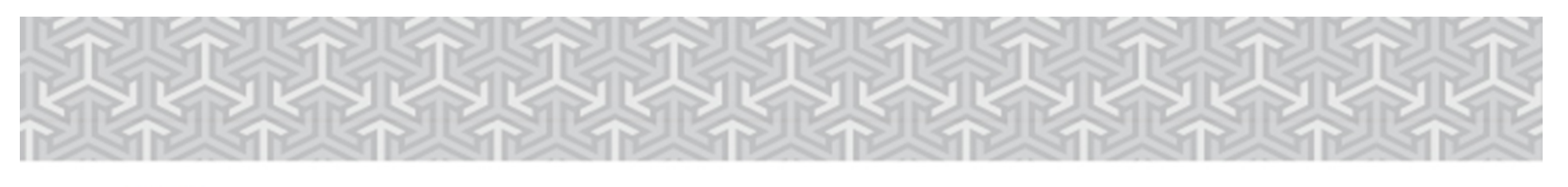

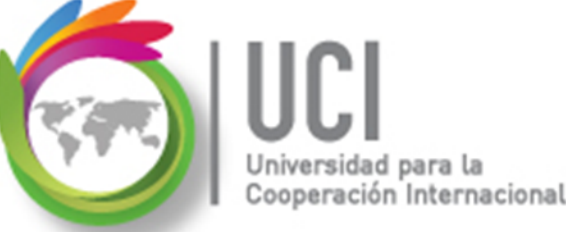

# Gestión de Costos del Proyecto

- Para que Project gestione los costos se requiere:
  - Asignar costos a los recursos, asignar los recursos a las tareas y dar seguimiento en Project al avance del proyecto.
  - ✓ Asignar los costos fijos a las tareas.

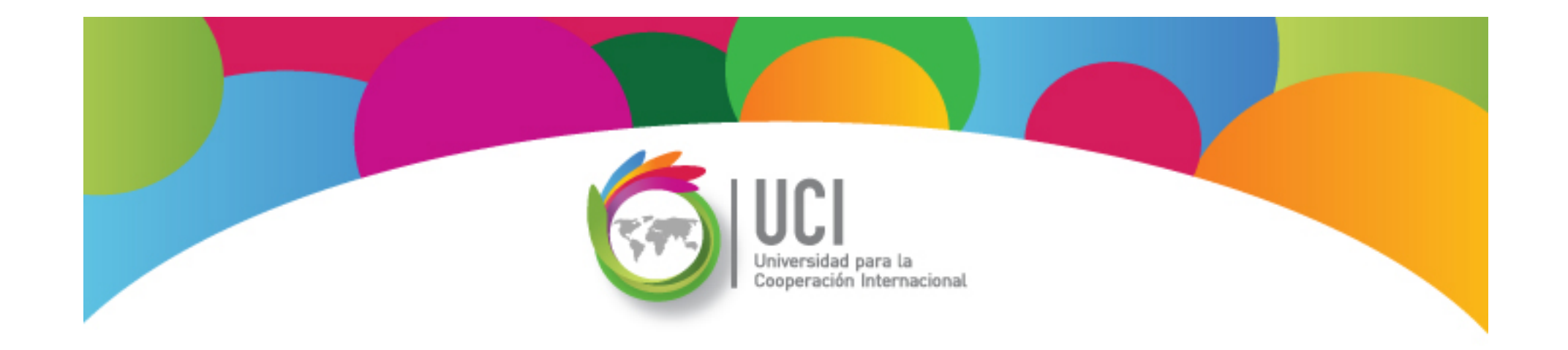

# Project 2013 Microsoft

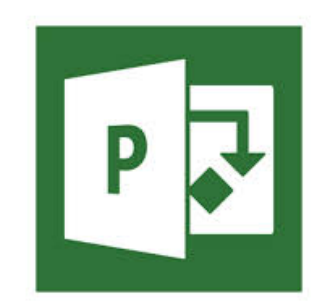